| 分類 | 在 WinCE PAC 系統和應用時常見問題 |    |       |    |            | 編號 | 2-021-00 |
|----|------------------------|----|-------|----|------------|----|----------|
| 作者 | Eric_Shiu              | 版本 | 1.0.0 | 日期 | 2018/04/27 | 頁碼 | 1/2      |

## 如何啟動螢幕保護功能

| 應用於:       |               |                |
|------------|---------------|----------------|
| 平台         | OS 版本         | PAC utility 版本 |
| WinPAC 系列  | 所有版本 (WinCE7) | 所有版本           |
| ViewPAC 系列 | 所有版本 (WinCE7) | 所有版本           |
|            |               |                |

使用者可以設定使用者閒置與系統閒置時間週期來自動啟動或關閉螢幕顯示,以達到延長螢幕的 壽命。請依照下列步驟操作

## 啟動螢幕保護

Step1: 執行控制台->電源->配置->AC 電源

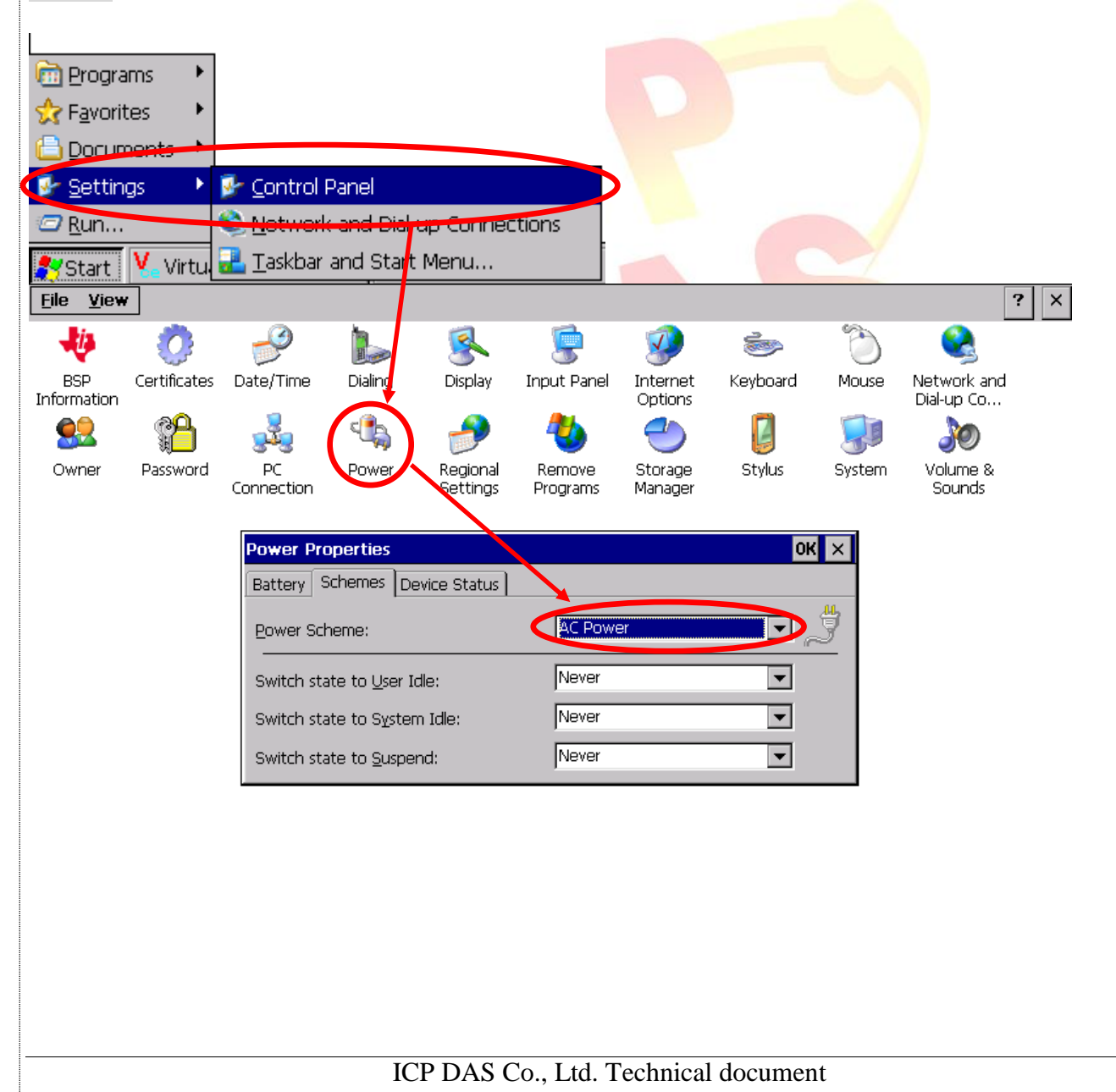

| 分類 | 在 WinCE PAC 系統和應用時常見問題 |    |       |    |            | 編號 | 2-021-00 |
|----|------------------------|----|-------|----|------------|----|----------|
| 作者 | Eric_Shiu              | 版本 | 1.0.0 | 日期 | 2018/04/27 | 頁碼 | 2/2      |

Step2: 設定,當使用者無任何操作,一分鐘後切換狀態為使用者閒置(螢幕微暗),五分鐘後,切 換狀態為系統閒置(螢幕全暗)

| Power Propert                                         |                                         |                        |                   | OKX              |               |                       |
|-------------------------------------------------------|-----------------------------------------|------------------------|-------------------|------------------|---------------|-----------------------|
| Battery Schem                                         | es Device Status                        |                        |                   |                  |               |                       |
| Power Scheme:                                         |                                         | AC Power               | -                 | چ ۱              |               |                       |
| Switch state to                                       | <u>U</u> ser Idle:                      | After 1 minute         | -                 | ]                |               |                       |
| Switch state to                                       | System Idle:                            | After 5 minutes        | -                 | 1                |               |                       |
| Switch state to                                       | <u>S</u> uspend:                        | Never                  | -                 | ]                |               |                       |
| <b>關閉螢幕保</b><br>Step1: 點擊<br>Step2: 在電湖<br>Step3: 將"切 | 護開始>控制台>電<br>原配置欄選擇 "AC 情<br>換狀態為系統閒置"9 | 源>配置<br>電源"<br>與"切換狀態為 | 使用者閒置"            | 設定為永不            |               |                       |
|                                                       | Power Properties                        | vico Statuc            |                   |                  | ок ×          |                       |
|                                                       | Power Scheme:                           |                        | AC Power          |                  | • 4           |                       |
|                                                       | Switch state to User Id                 | le:                    | Never             |                  | <b>•</b>      |                       |
|                                                       | Switch state to System                  | ı Idle:                | Never             |                  | -             |                       |
|                                                       | Switch state to Suspen                  | d:                     | Never             |                  | •             |                       |
| 注意:                                                   |                                         |                        |                   |                  |               |                       |
| <b>OS</b> 有四種不<br>幕的顯示與否<br>達到延長螢幕                    | 同的電源狀態(正常<br>。使用者可以設定(<br>的壽命。          | /使用者閒置/彡<br>使用者閒置與     | 系統閒置/暫停<br>系統閒置時間 | 写). 目前這<br>1週期來自 | 些電源狀<br>動啟動或關 | 5.改變只有影響螢<br>引閉螢幕顯示,以 |
|                                                       | IC                                      | P DAS Co., Ltd         | l. Technical do   | ocument          |               |                       |